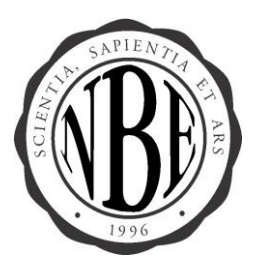

NATIONAL BOARD OF ECHOCARDIOGRAPHY, INC. 3739 National Drive Suite 202 Raleigh, NC 27612 Phone: (919) 861-5582 Web site: www.echoboards.org

## **Instructions to Access Your NBE Account**

\*\*First-Time Users and Returning Users

- 1. Access the NBE website at <u>www.echoboards.org</u>.
- 2. Once you are on the website, Click on "My NBE Login" at the top of the page.

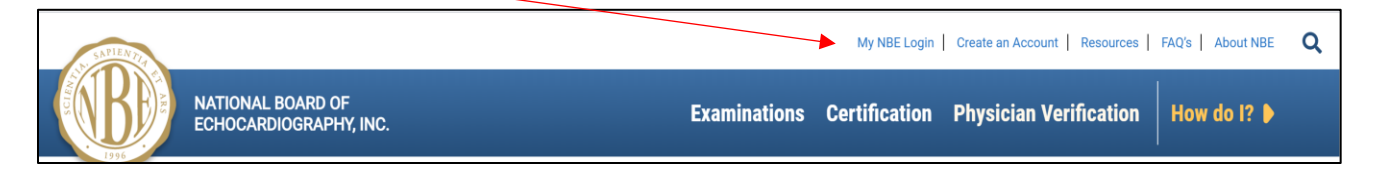

## 3. Click on "Forgot Password."

| XV   | ername |               |         |  |
|------|--------|---------------|---------|--|
| A Pa | ssword |               |         |  |
|      |        |               |         |  |
|      |        | Login         |         |  |
|      | F      | Forgot Passwo | ord?    |  |
|      | New    | Customer? Cli | ck here |  |

4. The "Self Service Portal" page will appear. Enter your e-mail address to identify yourself and click "Submit."

| SATIENTIA |                                           |                                                                                                    | Log Off My NBE           |
|-----------|-------------------------------------------|----------------------------------------------------------------------------------------------------|--------------------------|
|           | NATIONAL BOARD OF<br>ECHOCARDIOGRAPHY, IN | с.                                                                                                    | Back to Echoboards.org 🕨 |
|           |                                           | Self Service Portal                                                                                                    |                          |
|           |                                           | Please enter any ONE of the following items to identify yourself: Email Address: or Customer Id: Or User Name: User Name: USUBMIT |                          |

5. Confirm Your E-mail Address.

| ANTIMITY.                                                                                                    | Log Off My NBE                                                                                                    |
|----------------------------------------------------------------------------------------------------|----------------------------------------------------------------------------------------------------|
| NATIONAL BOARD OF<br>ECHOCARDIOGRAPHY, INC.                                                                                      | Back to Echoboards.org 🕨                                                                                                    |
|                                                                                                    | Self Service Portal                                                                                                    |
| Please confirm your email ad<br>An email designed to assist y<br>alternate address, that we ha<br>Email Address;"<br>[<br>SUBMIT | ress.<br>u with your password request will be sent to your preferred email address unless you specify an<br>e on file, in the field below: |

6. A system-generated message will be forwarded to your e-mail to assist you with a password reset.

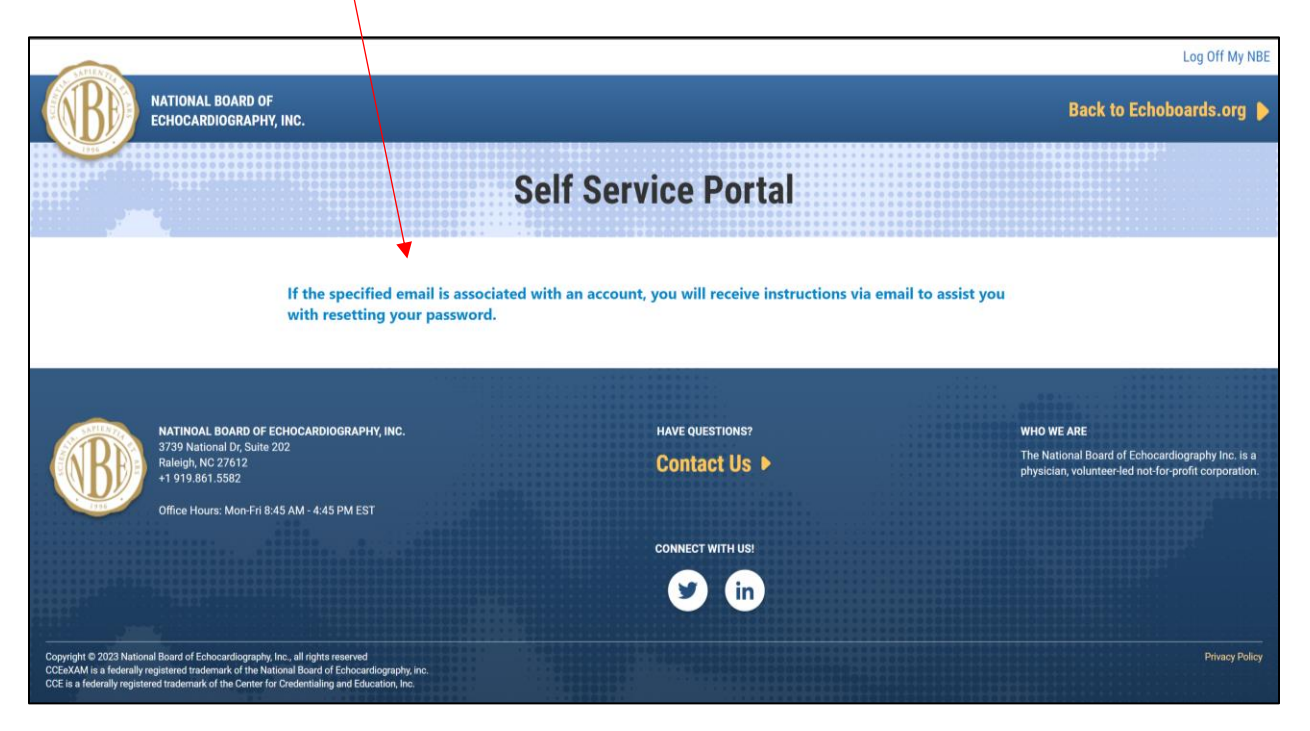

**\*\*Note\*\*** If you are not able to verify your email address for password reset and you have taken an exam with us or have previously created an account, *please do not create a new account.* You will need to call our office at (919) 861-5582 for further assistance.

- 7. Once you create your password, you will need to secure it for future access.
- 8. Now that you are logged into your account, locate your NBE ID (8-digit number) to use to access your account going forward.

9. Your NBE ID number can be found on the left-hand side of the page within the "Update Profile" section of your account.

| ALLA                                                                                                    |                                                    |                   |                                                                             | Log Off My NBE           |
|----------------------------------------------------------------------------------------------------|----------------------------------------------------|-------------------|-----------------------------------------------------------------------------|--------------------------|
| NATIONAL BOARD OF<br>ECHOCARDIOGRAPHY, INC.                                                                                      | My Profile                                         | Exam Registration | Certification Application                                                   | Back to Echoboards.org 🕨 |
|                                                                                                    |                                                    | My NBE            |                                                                             |                          |
| Manage My Picture                                                                                                    | Exams in Process<br>Exam History<br>Exam Exam Date | Status            | Invoices<br>Show<br>Paid Invoices Unpaid Invoices All<br>No invoices found. | nvoices                  |
| Test Test<br>Customer ID<br>00045702<br>Email<br>test@lic.com<br>Address<br>2511 Richmond Hwy<br>Arlington, VA 22202-3926<br>USA |                                                    |                   | Certification Expiration Ce Print Certificates Messages to View             | tilfcate Number          |
| UPDATE PROFILE                                                                                                    |                                                    |                   | 5 view all                                                                  |                          |

10. Update your mailing address, phone number and e-mail. The "update profile," can be found on the left-hand side of the screen.

| APIEN                                                      |                                |                   |                                                      | Log Off My NBE           |
|------------------------------------------------------------|--------------------------------|-------------------|------------------------------------------------------|--------------------------|
| NATIONAL BOARD OF<br>ECHOCARDIOGRAPHY, INC.                | My Profile                     | Exam Registration | Certification Application                            | Back to Echoboards.org 🕨 |
|                                                            |                                | My NBE            |                                                      |                          |
| Ω.                                                         | Exams in Process               |                   | Invoices<br>Show                                     |                          |
|                                                            | Exam History<br>Exam Exam Date | Status            | Paid Invoices Unpaid Invoices All No invoices found. | Invoices                 |
| Manage My Picture<br>Test Test                             | /                              |                   | Certifications<br>Certification Expiration Ce        | rtificate Number         |
| Customer ID<br>00045702<br>Email<br>test@lt.com<br>Address |                                |                   | Print Certificates                                   |                          |
| UPDATE PROFILE                                             |                                |                   | Messages to View                                     |                          |

11. To locate your pending or current exam registrations, view the "Exams in Progress" section of your profile. The "Exam History" section will display the exam dates for your current registrations and your future exam results.

| CAPIENS                                                                          |                                       |                   |                                                                           | Log Off My NBE           |  |
|----------------------------------------------------------------------------------|---------------------------------------|-------------------|---------------------------------------------------------------------------|--------------------------|--|
| NATIONAL BOARD OF<br>ECHOCARDIOGRAPHY, INC.                                      | My Profile                            | Exam Registration | Certification Application                                                 | Back to Echoboards.org 🕨 |  |
|                                                                                  |                                       | My NBE            |                                                                           |                          |  |
|                                                                                  | •                                     |                   |                                                                           |                          |  |
|                                                                                  | Exams in Process                      |                   | Invoices                                                                  |                          |  |
|                                                                                  | Exam History<br>Exam Exam Date Status |                   | Paid Invoices     Unpaid Invoices     All Invoices     No invoices found. |                          |  |
|                                                                                  |                                       |                   | SEE ALL INVOICES                                                          |                          |  |
| Manage My Picture<br>Test Test<br>Customer ID<br>00045702                        |                                       |                   | Certifications<br>Certification Expiration Ce                             | rtificate Number         |  |
| Email<br>test@lt.com                                                             |                                       |                   | Print Certificates                                                        |                          |  |
| Addres<br>2511 Richmond Hwy<br>Arlington, VA 22202-3926<br>USA<br>UPDATE PROFILE |                                       |                   | Messages to View                                                          |                          |  |

- 12. If applicable, to print your certificates, view the "Print Certificates" area of your account.
  - i. For questions about examinations reflected within your "Pending Exams" or "Exam History," please contact us at <u>info@echoboards.org</u>.

| NATIONAL BOARD OF<br>ECHOCARDIOGRAPHY, INC.                     | My Profile                     | Exam Registration | Certification Application                                     | Back to Echoboards.org 🕨 |  |
|-----------------------------------------------------------------|--------------------------------|-------------------|---------------------------------------------------------------|--------------------------|--|
|                                                                 |                                | My NBE            |                                                               |                          |  |
| R                                                               | Exams in Process               |                   | Invoices<br>Show                                              |                          |  |
|                                                                 | Exam History<br>Exam Exam Date | Status            | Paid Invoices Unpaid Invoices All Invoices No invoices found. |                          |  |
| Manage My Picture<br>Test Test                                  |                                |                   | Certifications                                                |                          |  |
| Customer ID<br>00045702<br>Email<br>test@lt.com                 |                                |                   | Print Certificates                                            | runcate wumper           |  |
| Address<br>2511 Richmond Hwy<br>Arlington, VA 22202-3926<br>USA |                                |                   | Messages to View                                              |                          |  |
| UPDATE PROFILE                                                  |                                |                   | 5 view all                                                    |                          |  |

13. Click on "Log off My NBE" to log out of your account.

| APIER .                                                   |                                |                   |                                                      | Log Off My NBE           |
|-----------------------------------------------------------|--------------------------------|-------------------|------------------------------------------------------|--------------------------|
| NATIONAL BOARD OF<br>ECHOCARDIOGRAPHY, INC.               | My Profile                     | Exam Registration | Certification Application                            | Back to Echoboards.org 🕨 |
|                                                           |                                | My NBE            |                                                      |                          |
|                                                           |                                |                   |                                                      |                          |
|                                                           | Exams in Process               |                   | Invoices                                             |                          |
|                                                           | Exam History<br>Exam Exam Date | Status            | Paid Invoices Unpaid Invoices All No invoices found. | Invoices                 |
|                                                           |                                |                   | SEE ALL INVOICES                                     |                          |
| Manage My Picture<br>Test Test<br>Customer ID<br>00045702 |                                |                   | Certifications<br>Certification Ce                   | rtificate Number         |
| Email<br>test@lt.com<br>Address                           |                                |                   | Print Certificates                                   |                          |
| 2511 Richmond Hwy<br>Arlington, VA 22202-3926<br>USA      |                                |                   | Messages to View                                     |                          |
| UPDATE PROFILE                                            |                                |                   | 5 view all                                           |                          |

## 14. To recap:

- Your new username is your 8-digit NBE ID numberYou will need to use your newly created password for future logins